## คูมือการใชงาน E-Service จากเว็ปไซต์องค์การบริหารส่วนตำบลบ้านไทร

#### ขั้นตอนที่ 1 เลือก E-Service

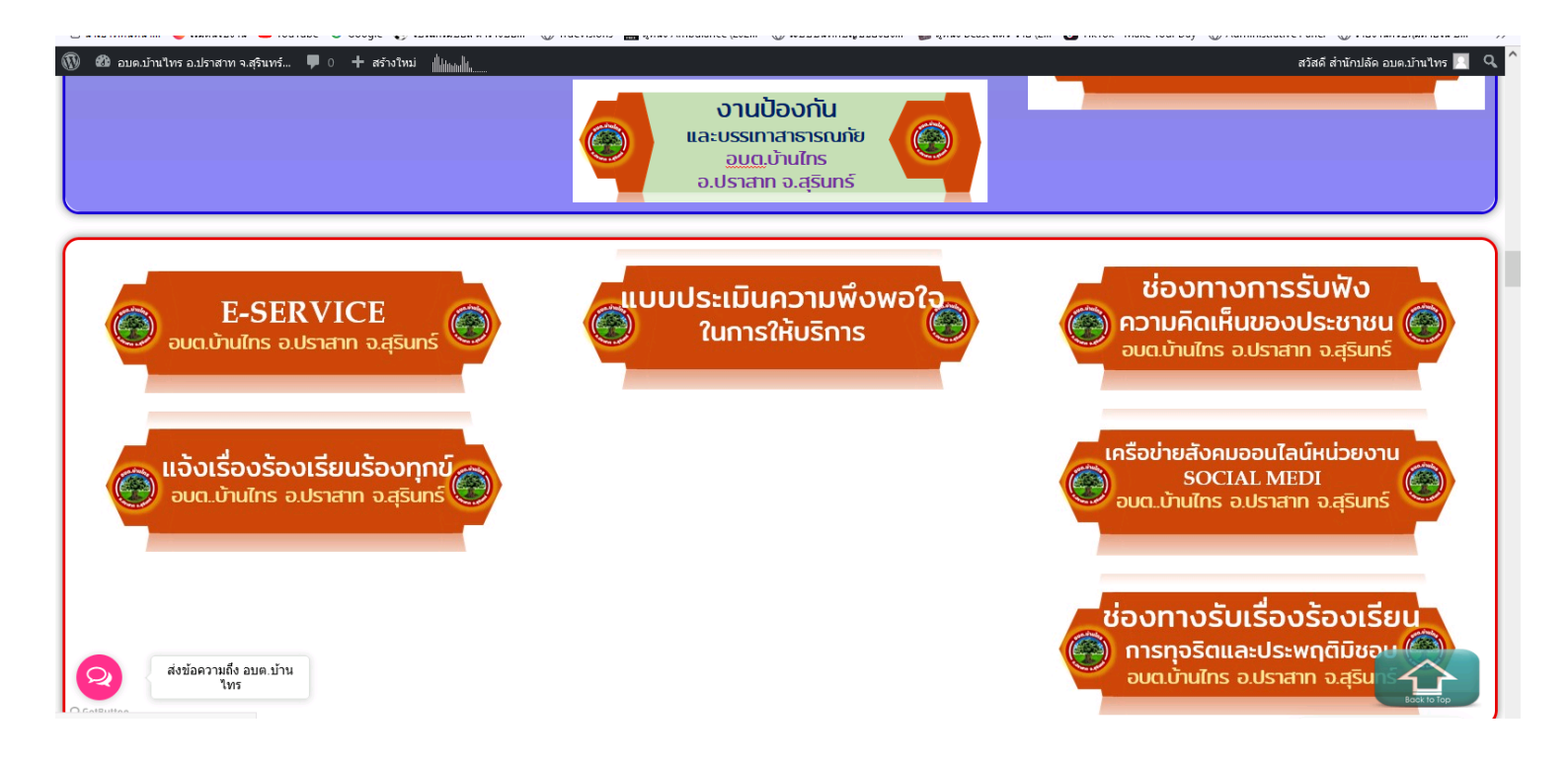

#### ขั้นตอนที่ 2 กรอกขอมูล แบบลงทะเบียนขอรับความชวยเหลือ

# ของประชาชน ใหถูกตองและครบถวน

#### แบบคำร้องทั่วไป (E-Service) อบต.บ้านไทร จ.สุรินทร์

| ลงชื่อเข้าใช้ Googleเพื่อบันทึกการแก้ใช ดูข้อมูลเพิ่มเลิม<br>* ระบุว่าเป็นสาอามที่จำเป็น |                        | แบบคำร้องทั่วไป(E-Service) อบต.บ้าน<br>ไทร จ.สุรินทร์                                    |
|------------------------------------------------------------------------------------------|------------------------|------------------------------------------------------------------------------------------|
| มาหน้าชื่อ * () นาย () น.ส. () นาง () อันๆ:                                              |                        | ลงขึ้อเข้าใช้ Googleเพื่อบันทึกการแก้ไข ดูข้อมูลเพิ่มเติม<br>* ระบุว่าเป็นคำถามที่จำเป็น |
| <ul> <li>บ.ส.</li> <li>บ.าง</li> <li>อันๆ:</li></ul>                                     |                        | <sub>(Hrame</sub> ) นำหน้าชื่อ ★                                                         |
| O อื่นๆ:                                                                                 |                        | С 2.3<br>О и.я.<br>О иля                                                                 |
|                                                                                          |                        | ดี อื่นๆ:                                                                                |
| ชื่อ-นามสกุล *<br>ส่งข้อความถึง อบค.บ้าน ค่าตอบเของคณ                                    | ด้งข้อความถึง อบต.บ้าน | ชื่อ-นามสกุล *<br>สาองบรองอน                                                             |

# ขั้นตอนที่ 3 เมื่อกรอกขอมูลครบ กดสง เป็นอันเสร็จสิ้น

### และรอเจาหนาที่ติดตอกลับไป

|                               | ประเภท *               |      |   |   |   |   |              |
|-------------------------------|------------------------|------|---|---|---|---|--------------|
|                               | 🔿 งานประปา             |      |   |   |   |   |              |
|                               | 🔘 ระบบไฟแสงส           | ว่าง |   |   |   |   |              |
|                               | 🔿 เหตุเดือดร้อน รำคาญ  |      |   |   |   |   |              |
|                               | 🔿 ความปลอดภัย ถนนชำรุด |      |   |   |   |   |              |
|                               | 🔘 ภัยแล้ง              |      |   |   |   |   |              |
|                               | 🔘 น้ำท่วม              |      |   |   |   |   |              |
|                               | 🔘 อื่นๆ:               |      |   |   |   |   |              |
|                               |                        |      |   |   |   |   |              |
|                               | ลำดับความสำคัญ *       |      |   |   |   |   |              |
|                               |                        | 1    | 2 | 3 | 4 | 5 |              |
|                               | น้อยที่สุด             | 0    | 0 | 0 | 0 | 0 | มากที่สุด    |
| ส่งข้อความถึง อบต.บ้าน<br>ใทร | ส่ง                    |      |   |   |   |   | ล้างแบบฟอร์ม |